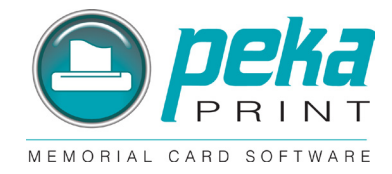

## Some basics to get you started:

| Installation                  | 1 |
|-------------------------------|---|
| Try before you Buy            | 1 |
| Support                       | 1 |
| Using the Program             | 2 |
| Saving your Layout            | 2 |
| Add your own text             | 3 |
| Add preloaded text or prayers | 4 |
| Save or edit preloaded texts  | 4 |
| Add preloaded graphics        | 5 |
| Insert a picture in a shape   | 5 |
| Printing                      | б |
| Working with Templates        | 7 |
| Different Textboxes           | 8 |
|                               |   |

#### Installation:

Insert the PekaPrint CD into your CD-ROM tray and choose "PekaPrint Software" If the installation fails to begin automatically:

- 1. Open "My Computer"
- 2. Open "D:" drive (Drive letter may be different for CD-ROM)
- 3. Double-click "peka\_setup.exe" file

Read the instructions on the screen to complete the installation.

Upon completion of installation, the following icon will appear on your desktop:

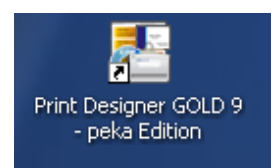

#### "Try before you Buy" Program:

- 1. Doubleclick on icon to open program.
- 2. Upon first use, choose "Try Now". This is a FREE 15 day trial offer. A watermark will appear on your printed matter.
- 3. If you choose to "Buy", please contact our office via telephone (440-888-7940) or email "info@pekacards. com" for price and licensing agreement.

#### **Support:**

"http://www.camdevelopment.com/support.htm" Request help with "Print Designer GOLD"

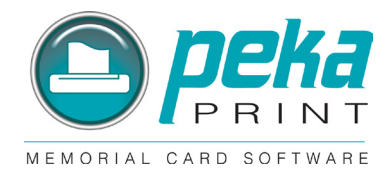

# **Using the Program**

1. Choose "Create a new design..." and press "OK"

| Startup Options                                    | × |
|----------------------------------------------------|---|
| What would you like to do?                         |   |
| Create a new design using the Design Wizard        |   |
| O Open one of the last designs you were working on |   |
| rich.pdg                                           |   |
| O Open another design that was previously saved    |   |
| OK Cancel                                          |   |

2. The "Design Wizard" appears:

| Design Wizard                                                                                                    |                                                                                                    |       |                                    |                                | ×    |
|----------------------------------------------------------------------------------------------------|----------------------------------------------------------------------------------------------------|-------|------------------------------------|--------------------------------|------|
| Select Your Paper Stock<br>Search by Product or SKU #:                                                                                                    | Stock Type to Include<br>O US                                                                                                 | = Cut | Line                               | <b></b> = Fold                 | Line |
| Category:                                                                                                    | Manufacturer:                                                                                                    |       |                                    |                                |      |
| << ALL >>                                                                                                    | peka 🔻                                                                                                    | _     |                                    |                                |      |
| peka 1up Large Service Folder (Ackno<br>peka 1up Service Folders (Acknowledg<br>peka 2up Service Folders (Acknowledg<br>peka 2up Service Folders 81/2 × 11 (4<br>peka 4up Bookmarks with left tab (Boo<br>peka 4up Bookmarks with left tab (Boo<br>peka 4up Folded Memorial Cards with<br>peka 8up print with left tab (PrayerCard<br>peka 8up print with right tab (Prayer Card | wledgement Cards)<br>gement Cards)<br><u>gement Cards)</u><br>kmarks)<br>okmarks)<br>jght tab (4up Memorial Card)<br>)<br>rd) |       |                                    |                                |      |
| Reverse the Orientation                                                                                                    | 🔽 Remember Selection                                                                                                    |       |                                    |                                |      |
| If you don't see a layout listed for the st<br>you want to modify a layout to correct a<br>select the closest layout, then click the<br>a layout that you can edit. You may als<br>layout that you are looking for under a c<br>and/or manufacturer.                                                                                                    | ock you have or<br>lignment problems,<br>New button to add<br>to be able to find a<br>different SKU #<br>Edit                 | ,     | Acknowledge<br>7,00 x 5<br>2 Per S | ment Cards<br>i,00 in<br>iheet |      |
| Next >> Calica                                                                                                    | el                                                                                                    |       |                                    |                                | Help |

- 3. Select proper template (eg: peka 2-up Service Folder Acknowledgment Cards)
- 4. Press "NEXT"
- 5. At the next screen press "FINISH" (use of templates is shown later in this document)
- 6. One blank card will appear at this time

#### Saving your layout:

File > Save as > (name your work)

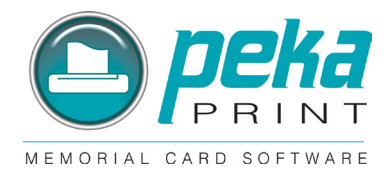

## To add your own text:

- 1. Choose a text option (eg: Plain text, Rich text)
- 2. Position cursor over blank card. Use left click to create a textframe. You can increase the size of the text frame if you click in the corner. You find more info about Plain text and Rich text later in this document.
- 3. Use Property Editor on right side of screen to select font style, size, color attributes (bold, italic, etc) and alignment.
- 4. Add text to text box in Property Editor. You can then adjust the size of the text box and / or the font style and size to fit card.

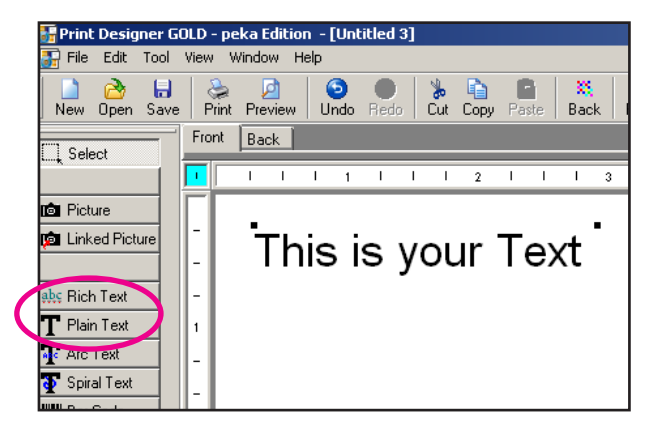

| Property Editor                                 |  |
|-------------------------------------------------|--|
| Text000                                         |  |
| Rich Text                                       |  |
| Text © Specify the same text for all elements   |  |
| Arial                                           |  |
| 26 <b>▼ ■  ▼                               </b> |  |
|                                                 |  |
|                                                 |  |
| Text                                            |  |
|                                                 |  |

## To add pre-loaded prayers or text:

- 1. Select "Rich text"
- 2. Position cursor over blank card. Left click.
- 3. Using Property Editor on right side of screen, left click on "Insert"
- 4. Choose "Text from Texts Database" Category > scroll down to "Prayers"
- 5. Select Prayer > OK

You can then adjust the size of the text box and / or the font style and size to fit card.

|                                                             | Property Editor                                                         |                       | Personal Data                                                                                                    |
|-------------------------------------------------------------|-------------------------------------------------------------------------|-----------------------|----------------------------------------------------------------------------------------------------|
| 11                                                          | Text003                                                                 | •                     | Texts                                                                                                    |
|                                                             | Rich Text<br>▼ Specify the same text for a<br>Arial<br>10 ▼ ■ ▼<br>Text | I elements<br>B / U S | Pategory: Pra<br>23rd Psa Pya<br>23rd Psa Pya<br>23rd Psain<br>Anima Christi<br>Footprints<br>Gaelice Blessir<br>Gods Garden<br>Lord's Prayer<br>Lord's Prayer |
| Counter<br>Database Field                                   |                                                                         | Insert                | May the ange<br>May the Lord<br>Memorare<br>O Gentlest He<br>O Holy St. An<br>O Mother of S<br>O St. Joseph                                                    |
| Symbol<br>Long Date Macro<br>Short Date Macro<br>Time Macro | 3                                                                       | ,20<br>,30            | Oh Piadoso C<br>P: Before A C<br>P: Faithful De<br>Peace Prayer<br>Resurrection<br>Sacred Heart                                                                |
| Address from No<br>Text from Texts                          | nos and Addresses Database<br>Database                                  | 1)<br>In-Printing     | Sarely Home                                                                                                    |
|                                                             | Rotation                                                                |                       |                                                                                                    |

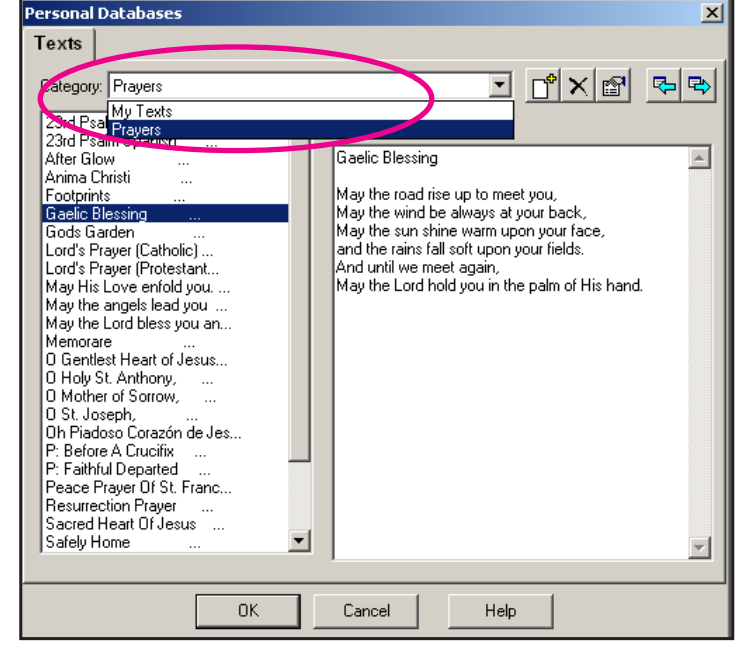

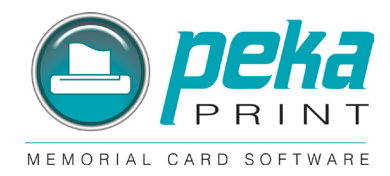

#### To save a prayer or text:

- 1. Select "Rich text"
- 2. Position cursor over blank card. Left click.
- 3. Using Property Editor on right side of screen, left click on "Insert"
- 4. Choose "Text from Texts Database"
- 5. Choose your category (My texts, Prayers, OR add another category)
- 6. Left click on "+" sign.
- 7. Enter text in blank text box on the right
- 8. "OK" Your text will be saved in the category you chose, and you will be returned to the template with your text already added to the Property Editor text box. (Note: You may edit the text within the Property Editor text box, but it will not be saved.)

| Personal Databases                                                                                                    | x                                                                                                    |
|----------------------------------------------------------------------------------------------------|----------------------------------------------------------------------------------------------------|
| Texts                                                                                                    |                                                                                                    |
| Category: Prayers                                                                                                    | ( 😭 🗣 🗣                                                                                                    |
| 23rd Psalm Spanish          After Glow          Anima Christi          Footprints          Gaelic Blessing          Gods Garden       Lord's Prayer (C         Lord's Prayer (C       New Category         May His Love e       Enter a Name for the New Category         May the angels       Enter a Name for the New Category         May the Lord b       My own prayers         Memorare       OK         NewINew Pray       OK         Cancel       OK         O Holy St. Anth       OK         Cancel       Udas los dias de mi vida.         Y en casa de Jehova morare por larg       P Eafore A Crucifix         P: Before A Crucifix          P: Faithful Departed          Resurrection Prayer       Image: State and the state and the s | a.<br>Nara yacer.<br>as de justicia<br>arte no<br>nmigo.<br>to<br>ncia de mis<br>sta<br>ne sequiran<br>os dias. |
| OK Cancel Help                                                                                                    |                                                                                                    |

## To edit a preloaded or saved text:

- 1. Select "Rich text"
- 2. Position cursor over blank card. Left click.
- 3. Using Property Editor on right side of screen, left click on "Insert"
- 4. Choose "Text from Texts Database"
- 5. Choose your category (My texts, Prayers, OR add another category)
- 6. Select text/prayer you wish to edit.
- 7. Make corrections to text.
- 8. "OK" Your new text will be saved and you will be returned to the template.

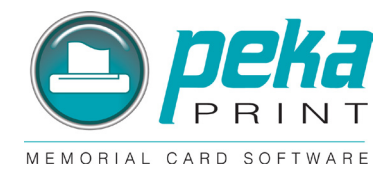

# To add pre-loaded graphics, borders and pictures:

- 1. Left click on "Picture"
- 2. Position cursor over blank card. Left click.
- 3. Select image from files:
- 4. Peka pre-loaded graphics, borders, icons, etc. are found in the file: My computer > Local disk > Program files >CAM development > Shared 9 > Graphic files
- 5. "OK"

You can save your own logo or pictures in a file and select it at this point.

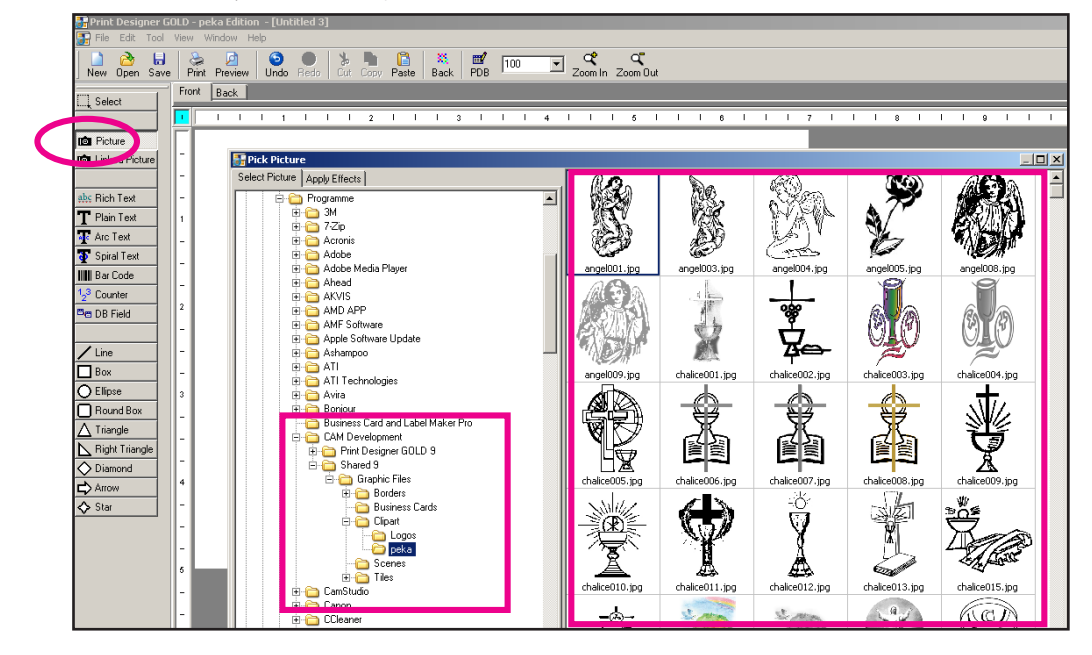

## To insert picture in a shape:

- 1. Select Shape (eg: Ellipse)
- 2. Position cursor over blank card. Left click.
- 3. Using Property Editor on right side of screen: Effects -> Texture Fill -> Choose Texture -> Select Picture -> OK

•

4. You can then adjust the size of the shape to fit.

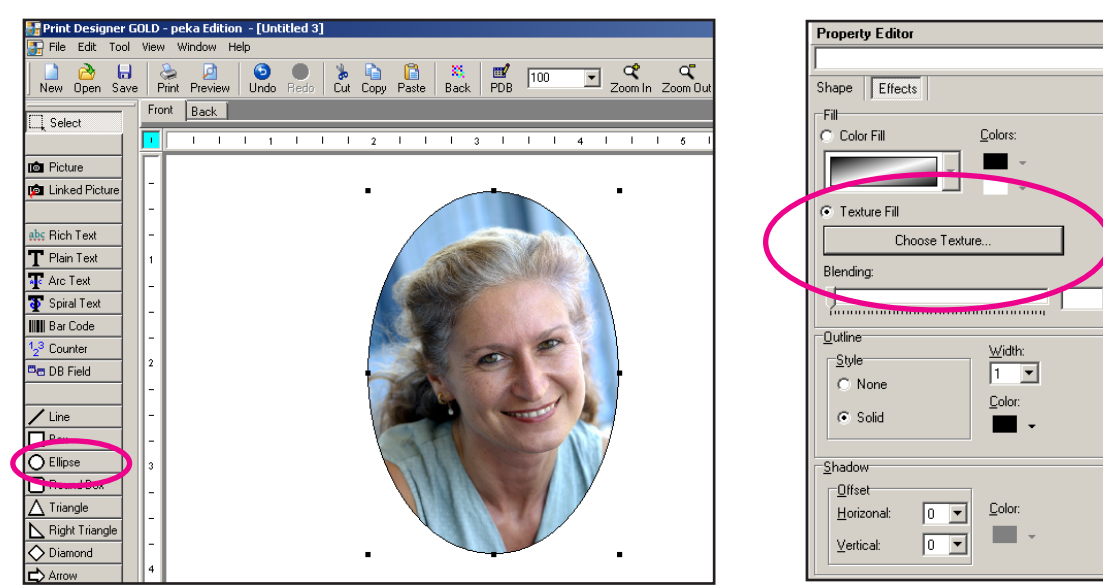

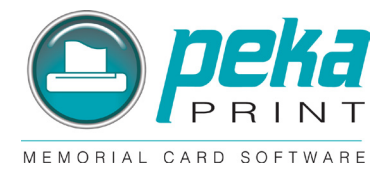

# **Printing:**

It is always best to print one sheet and check it for correct placement. You can then make adjustments as needed before printing multiple copies.

- 1. Select "Print" OR "Preview" from tool bar.
- 2. Select the areas you prefer to print in most cases this should be "all". You can choose to deselect any cards if you do not wish to print on all of them.
- 3. "OK"
- 4. "Sides to print" should always be "Side 1"
- 5. Printer Setup Set to "Landscape" for 8-up cards, 4-up bookmarks and 1 up service folders. Set to "portrait" for 2-up service folders and 2-up acknowledgement cards.
- 6. "OK"

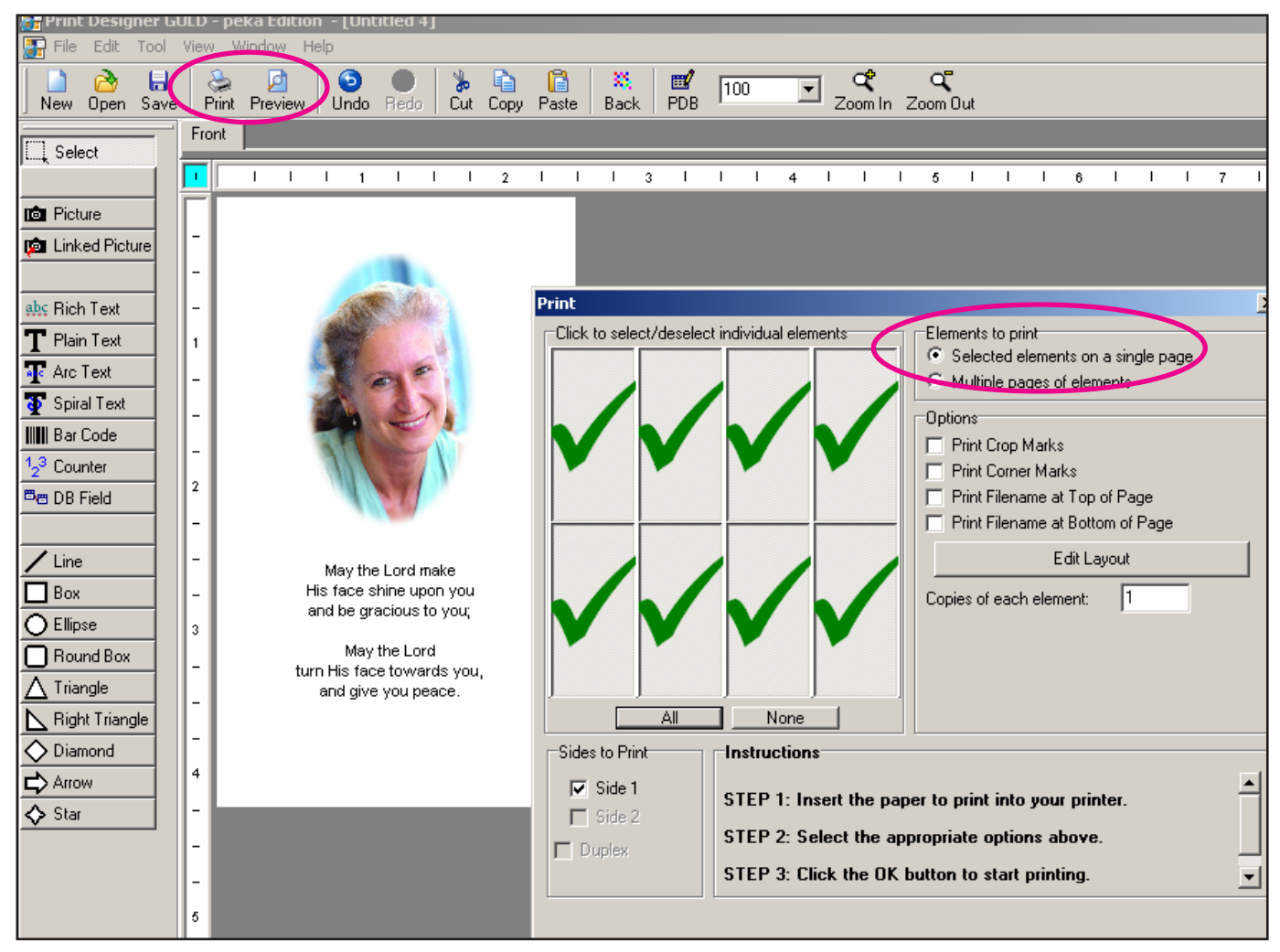

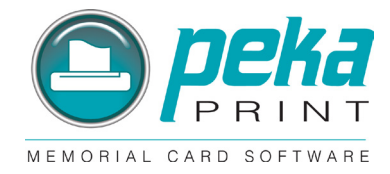

# Working with Templates:

For some Layouts (i.e. folding cards) are Templates which show the folding lines available:

- 1. Choose "Create a new design..." and press "OK"
- 2. The "Design Wizard" appears:
- 3. Select proper template (eg: peka 2-up Service Folder Acknowledgment Cards)
- 4. Press "NEXT"
- 5. Mark "Show All Templates"
- 6. Expand "peka" and choose the Template (i.e. Folded Acknowledgement Card) you need.

The Folding lines are non printing!

| Design Wizard                                                                                                    | ×                                                                                                    |
|----------------------------------------------------------------------------------------------------|----------------------------------------------------------------------------------------------------|
| Template Background Font Finish                                                                                                    | Front Back                                                                                                    |
| Template Category:<br>Templates<br>peka<br>- 1up Large Service Folders<br>- 2up Service Folders 8 1/2 x 11<br>- 4up Folded Memorial Card<br>Folded Acknowledgement Card<br>- Blank<br>- Cassette Case Insert<br>- Cassette Label<br>- CD Case Back<br>- CD Case Cover<br>- CD Case Cover<br>- CD Face |                                                                                                    |
| Template:                                                                                                    |                                                                                                    |
| Shows the folding line of a Acknowledgement Card                                                                                                    | TIP: All aspects of your design can be changed on the main screen after the design is created by the design wizard. |
| < Back Next > Finish Cancel                                                                                                    | Refresh Help                                                                                                    |

#### Saving your own Templates:

- 1. File > Save as Template > (name your Template)
- 2. "BUSINESSCARD" as Template Type
- 3. "None" as Wizard Type
- 4. OK

| Save As Template                                                    |
|---------------------------------------------------------------------|
| Name:                                                               |
| My Template                                                         |
| Template Type:                                                      |
| BUSINESSCARD                                                        |
| Wizard Type:                                                        |
| None                                                                |
| Reversed                                                            |
| (check if layout is reversed i.e. Landscape<br>instead of Portrait) |
| OK Cancel Help                                                      |

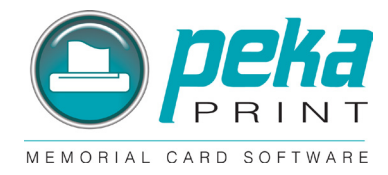

#### **Textboxes:**

Working with Rich text box and Plain text box.

#### If you use a rich text box

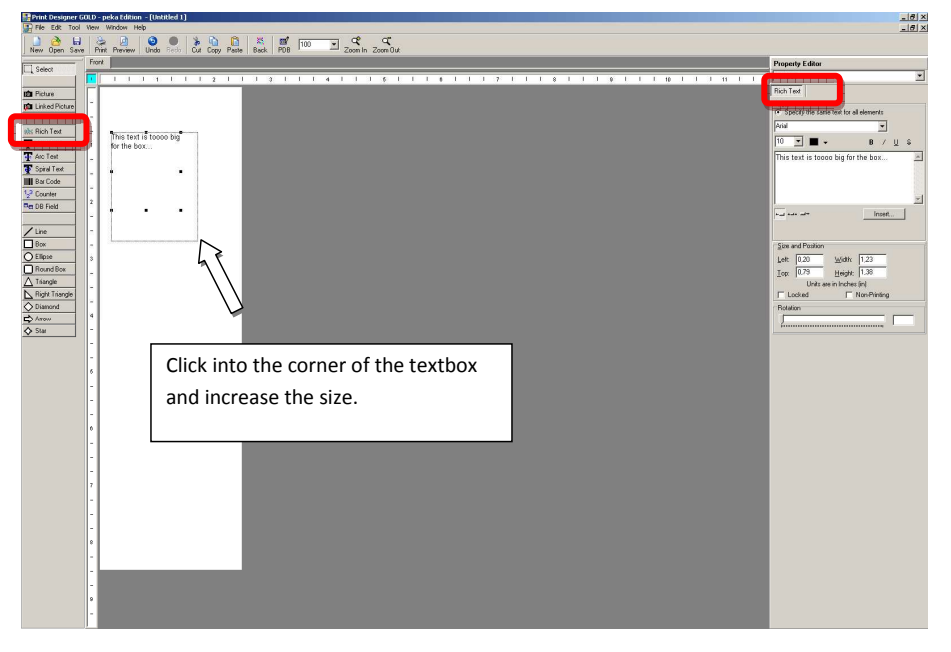

#### If you use a plain text box

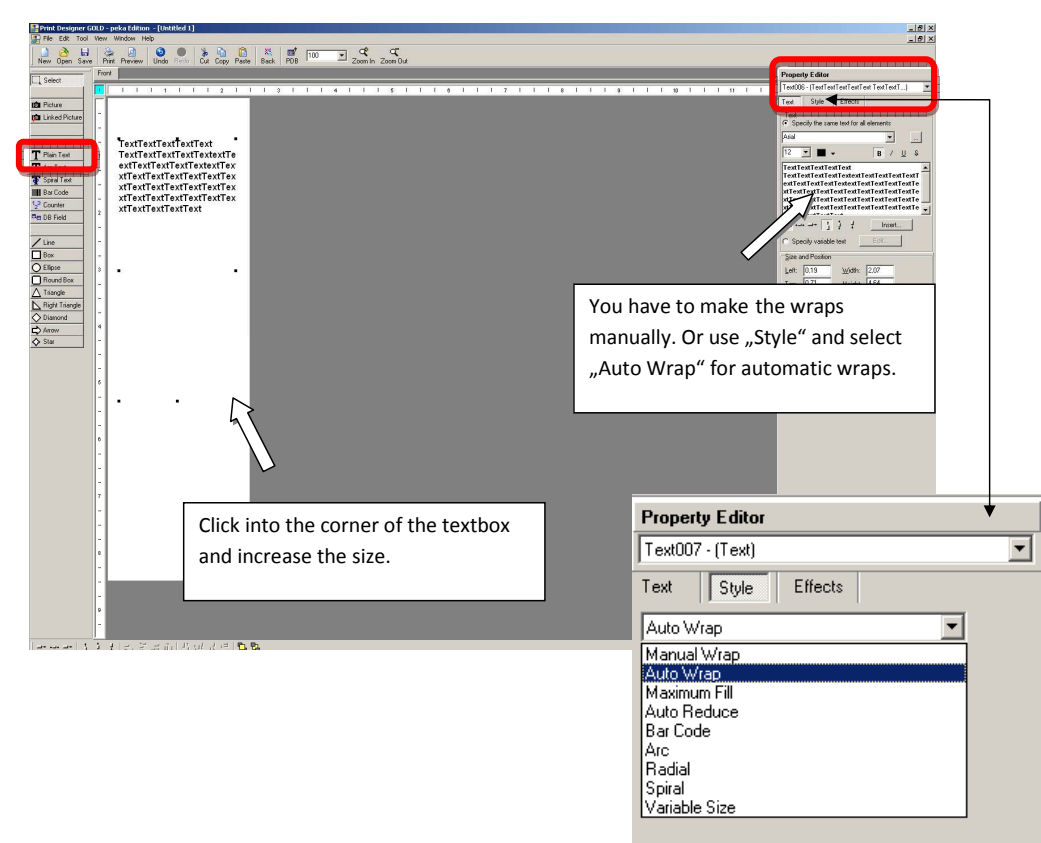